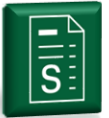

1. Single sign-on login to the Deutsche Bank Autobahn portal (if access is not yet provided)

|            |                                | Request Access                                                                                                    |
|------------|--------------------------------|----------------------------------------------------------------------------------------------------|
| Autobahn   | ▲.                             |                                                                                                    |
| * Usemame  |                                | Login Modes<br>Security options offered by Deutsche Bank.                                                                                                    |
| * Password | Hamenber my Usernane           | User                                                                                                    |
| Login Mode | Password                       | C DB Secure                                                                                                    |
| Language   | English •<br>Submit Clear Form | Anthenicator<br>GLO<br>DenatCard<br>Or<br>Upgease Taken<br>Or<br>Upgease Taken                                                                                                    |
|            |                                | Forgot Password?<br>Register Security Device<br>Gel Clayototic fool<br>Security Awarenes<br>Unsuttorneed Access Warning: Access to this service<br>prohibited unless submitted. Accessing programs or dat<br>unreliable byour job is prohibited. |

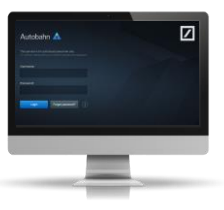

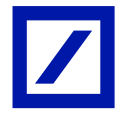

# 2. Search for PDF statements using the account number, SWIFT BIC or company name

| $- \rightarrow C = h$ | ttps:// .db.com/e-state     | ements/download                                                                                                    | \$ 🕑 📑          |
|-----------------------|-----------------------------|----------------------------------------------------------------------------------------------------|-----------------|
| Apps                  | and the second of the later | and the second second s | >> Cther bookma |
| eStatements           |                             |                                                                                                    | a k@db.com      |
| ur                    |                             |                                                                                                    | 1/2019 Q        |
| IBAN: FR              | 101 Currency: EUR           |                                                                                                    |                 |
| Company; a            | DO Currencur ELIR           |                                                                                                    |                 |
| Company: av           |                             |                                                                                                    |                 |
|                       |                             |                                                                                                    |                 |
|                       |                             |                                                                                                    |                 |
|                       |                             |                                                                                                    |                 |
|                       |                             |                                                                                                    |                 |
|                       | Elastic search dyna         | amically displays accou                                                                                                    | unts            |
|                       | matching th                 | ne criteria entered.                                                                                                    |                 |
|                       |                             |                                                                                                    |                 |
|                       |                             |                                                                                                    |                 |
|                       |                             |                                                                                                    |                 |
|                       |                             |                                                                                                    |                 |
|                       |                             |                                                                                                    |                 |
|                       |                             |                                                                                                    |                 |

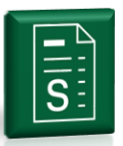

#### 3. Display of up to 10 accounts to which the user has access

| ind statements by Account, BIC, Company                                   | y Name                                                                   | ۱.              | 01/10/2020     |       | 01/16/2020 | Q |
|---------------------------------------------------------------------------|--------------------------------------------------------------------------|-----------------|----------------|-------|------------|---|
| IBAN: FR2917789000011070701900114<br>Company: eStatements Online UAT 0001 | Currency: EUR<br>I CH1                                                   |                 |                |       |            |   |
| IBAN: FR8017789000011019070700105<br>Company: eStatements Online UAT 0001 | Currency: USD                                                            |                 |                |       |            |   |
| IBAN: FR801778900001101907070010<br>Company: eStatements Online UAT 000   | IBAN: FR8017789000011019070700105<br>Swift Account Number: 842019070720  | 019US0          | 0100PA         |       |            |   |
| IBAN: FR291778900001107070190011<br>Company: eStatements Online UAT 000   | Currency: USD<br>Registered Company Name: eStateme                       | ents O          | nline UAT 000  | 1 CH1 |            |   |
| IBAN: NL98DEUT0265070719 Curren<br>Company: eStatements Online UAT Loc    | Bank Branch: Paris (DB AG)<br>Account Type: Current Account              |                 |                |       |            |   |
| IBAN: NL28DEUT0265190707 Curren<br>Company: eStatements Online UAT Loc    | Contract Account Number: 17789000<br>Location: FR Paris (DB AG) DEUTFRPP | 010190<br>XXX(8 | 70700105<br>42 |       |            |   |
| IBAN: NL27DEUT0265201977 Current<br>Company: eStatements Online UAT Loca  | 9: EUR<br>al 0001 CH2                                                    |                 |                |       |            |   |
| IBAN: DE50215730130200005736 Curr<br>Company: eStatements Online UAT Loca | rency: EUR                                                               |                 |                |       |            |   |
| IBAN: DE27215730130200000815 Cun<br>Company: eStatements Online UAT Loca  | rency: EUR<br>al 0001                                                    |                 |                |       |            |   |
| IBAN: DE53215730130200000832 Curr                                         | rency: EUR                                                               |                 |                |       |            |   |

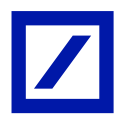

### 4. Select the day or period required

| nd statements by Account, BIC, Company Name | <b>0</b> | 1/10/ | 2020 | -    | 0   | 1/16 | 2020 | ٩  |    |     |      |      |    |    |
|---------------------------------------------|----------|-------|------|------|-----|------|------|----|----|-----|------|------|----|----|
|                                             |          | < 1   | Dece | mber | 201 | 9    |      |    |    | Jan | Jary | 2020 |    |    |
|                                             | Su       | Mo    |      | We   |     |      | Sa   | Su | Mo |     | w    |      |    | Sa |
|                                             |          | 2     | 3    | 4    |     | 6    |      |    |    |     |      |      | 3  | 4  |
|                                             | 8        | 9     | 10   | 11   | 12  | 13   | 14   |    | 6  |     | 8    | 9    | 10 | 11 |
|                                             | 15       | 16    | 17   | 18   | 19  | 20   | 21   |    | 13 | 14  | 15   | 16   |    |    |
|                                             | 22       | 23    | 24   | 25   | 26  | 27   | 28   |    |    |     |      |      |    |    |
|                                             | 29       | 30    | 31   |      |     |      |      |    |    |     |      |      |    |    |

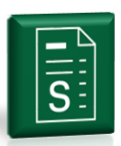

#### 5. Display of the query results and download of one, all, or multiple account statements

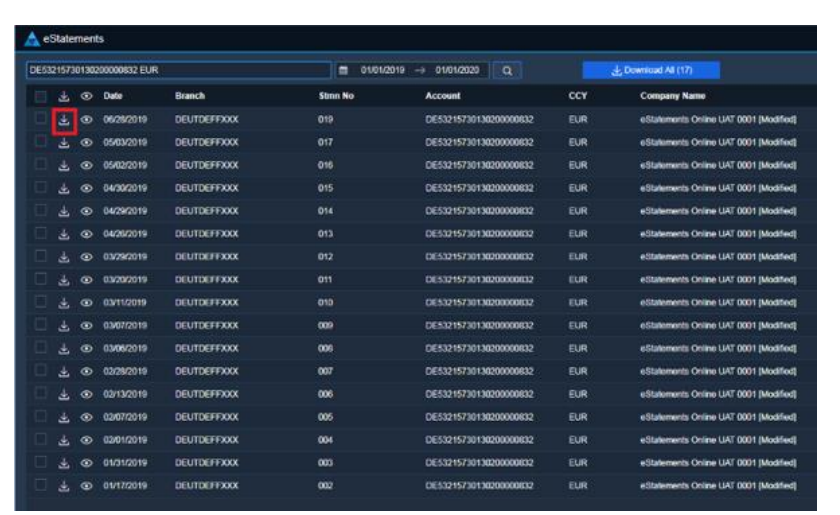

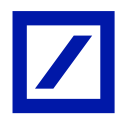

### 6. Display of file(s) for download

| ▲ eStatements Online × +                |                      |                   |               |                    |
|-----------------------------------------|----------------------|-------------------|---------------|--------------------|
| ← → C A https://                        | .com/e-statements/do | wnload            |               | ☆ ⊗   🤶 :          |
| Apps                                    | 1 Tel: 1 Tel:        | The second second |               | » Other bookmarks  |
| eStatements                             |                      |                   |               | alı @db.com        |
| eur avd                                 |                      |                   | 5/21/2019 Q   |                    |
| 🛃 Download All (                        |                      |                   |               |                    |
| 🕁 Date Branch                           | Stmn No              | Account           | ССҮ           | Company Name       |
| J. 03/27/2018 Frankfurt/Main Head Offic | 005                  | DE89              | EUR           | Company May_       |
| ⊥ 12/28/2018 Frankfurt/Main Head Offic  | 002                  | DE89              | EUR           | Company May_       |
| ⊥ 06/29/2018 Frankfurt/Main Head Offic  | 001                  | DE89              | EUR           | Company May_       |
| Jos/27/2019 Frankfurt/Main Head Offic   | 003                  | DE89              | EUR           | Company May_       |
|                                         |                      |                   | 1 to 4 of 4 🔍 | < Page 1 of 1 > >> |

Display one or download multiple PDF with a single click. Multiple PDF are combined in one ZIP-file for ease of use.

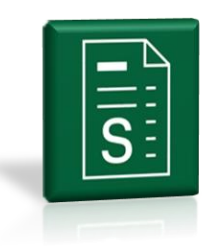

### 7. Opening of the PDF document e.g. with Adobe Reader

|                                                                                  |                                                     |                                                               |                                                                       |                                 | De                                                      | utscł                            | ne B                       | ank 🖊                                                                      |
|----------------------------------------------------------------------------------|-----------------------------------------------------|---------------------------------------------------------------|-----------------------------------------------------------------------|---------------------------------|---------------------------------------------------------|----------------------------------|----------------------------|----------------------------------------------------------------------------|
|                                                                                  |                                                     |                                                               |                                                                       |                                 | Deuts                                                   | che Bank                         | AG                         |                                                                            |
| \n                                                                               |                                                     |                                                               | V 615/973                                                             |                                 | Filiale<br>Offent<br>Kaiser<br>63065                    | ach<br>straße 66-<br>Offenbach   | 58                         |                                                                            |
| 23455 U                                                                          | elzen                                               |                                                               |                                                                       |                                 | Telepi<br>Bank :<br>BIC C<br>IBAN:                      | ione (069)<br>Sort Code:<br>ode: | DEUT<br>DE25               | DEFFXXX<br>2167 3014                                                       |
|                                                                                  |                                                     |                                                               |                                                                       |                                 | July 2                                                  | 4, 2018                          |                            |                                                                            |
| Accoun<br>Branch                                                                 | t Owne                                              | f:<br>Subaccount                                              | Statement from to                                                     | 0                               | Number / Page                                           | C.                               | rrency:                    | EUI                                                                        |
| 615<br>Bookdate                                                                  | Value                                               | Information to                                                | the account owned                                                     | 1//24/18                        | 130/1                                                   | Start                            | alance:                    | + 665,189,484.5                                                            |
| 07/24                                                                            | 07/24                                               | Payment Refe<br>EINSEN/DIVIE<br>BELEGNR. 009<br>ISIN: DE00055 | IZERICE/E2E-Ref.<br>JENEIRN/EFTRARCE<br>0000P.ST:<br>570600 WENS57080 | INDE DEF:<br>0,0                | DEP 100/ 0<br>0900 STE/NON:<br>E AG INGABER-ARTIE       | UNSERE REI<br>120<br>N.O.N.      | f:<br>0                    | - 10.8                                                                     |
| 07/24                                                                            | 07/24                                               | Payment Refe<br>EINSEN/DIVIE<br>BELEGNR. 005<br>ISIN:FR00102  | IZENCE/E2E-Bef.<br>HENDEN/ERTRABGE<br>HOODF.SI:<br>120475 WENAUF7BE   | INNE NEF:<br>0,:<br>DALSTON S.J | DEP 100/1<br>3500 STE/NON:<br>A.ACTIONS FORT. ED        | INSERE REI<br>70<br>7            | fi<br>k                    | - 10.6                                                                     |
| No. Dab                                                                          | 48.778:                                             |                                                               | 2 Sun of Deb                                                          | sta:                            |                                                         | - 29.42                          | Close                      | Balance: EII                                                               |
|                                                                                  | dit TX:                                             |                                                               | 0 Sun of Cre                                                          | dits:                           |                                                         | + 0.00                           |                            | + 665,189,455.10                                                           |
| No. Cre                                                                          |                                                     |                                                               |                                                                       |                                 |                                                         |                                  |                            |                                                                            |
| No. Cze<br>Please noi<br>Please nois<br>subject to r<br>Dalances a               | e:<br>e objections<br>eceipt of pa<br>re protected  | t with regard to tra<br>yment.<br>I as eligible deposit       | nsections booked onto<br>Is in accordance with th                     | your account                    | immedialely. Cheques, bi<br>posit Protection Act. For m | ls of exchang<br>ore informatio  | e and othe<br>n see the "  | r illems for collection are credited<br>information sheet for depositors". |
| No. Cre<br>Please not<br>Please rais<br>subject to r<br>Datances a               | le:<br>e objections<br>eceipt of pa<br>re protected | s with regard to tra<br>yment.<br>Las eligible deposi         | nsactions booked onfe                                                 | your account                    | immedialely. Cheques, bi<br>posit Protection Act. For m | ls of exchang<br>ore informatio  | e and other<br>n see the " | r items for collection are credited                                        |
| No. Cre<br>Please not<br>Please not<br>Please rate<br>subject to r<br>Balances a | le:<br>e objections<br>ecelpt of pa<br>re protected | s with regard to tra<br>yment.<br>I an eligible deposit       | nsactions booked onte                                                 | e yeur account                  | immediately. Cheques, bi<br>posit Protection.Act. For m | is of exchang                    | e and othe<br>n see the "  | r hens for collection are credited                                         |
| No. Cze<br>Please not<br>Please not<br>subject to r<br>Balances a                | le:<br>e objections<br>eceipt of pa<br>re protected | s with regard to tra<br>yment.<br>as eligible deposit         | nsactions booked onte                                                 | h your account                  | immedialety. Cheques, bi                                | is of escharg                    | e and othe                 | r læns for colection are credited<br>information sheet for depositors".    |

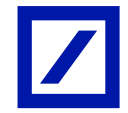